## **ACCE 2024 Reviewer Instructions**

Go to www.4spe.org/ACCEReviewers. Click the link that says: "Reviewer Portal" or the blue button that says "Access Reviewer Portal Here."

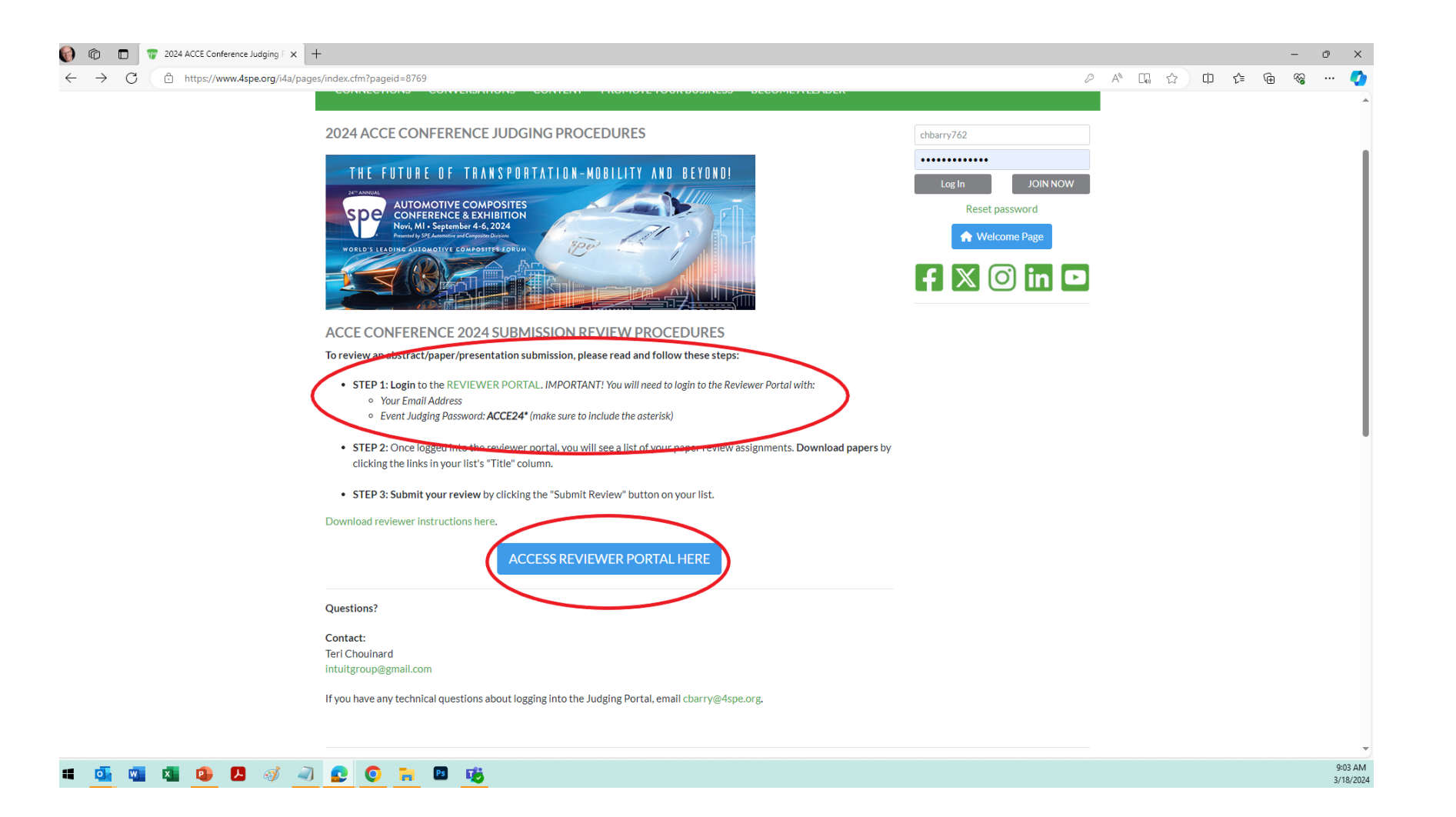

#### Login to the Reviewer Portal with:

- Your Email Address
- Event Judging Password: ACCE24\*

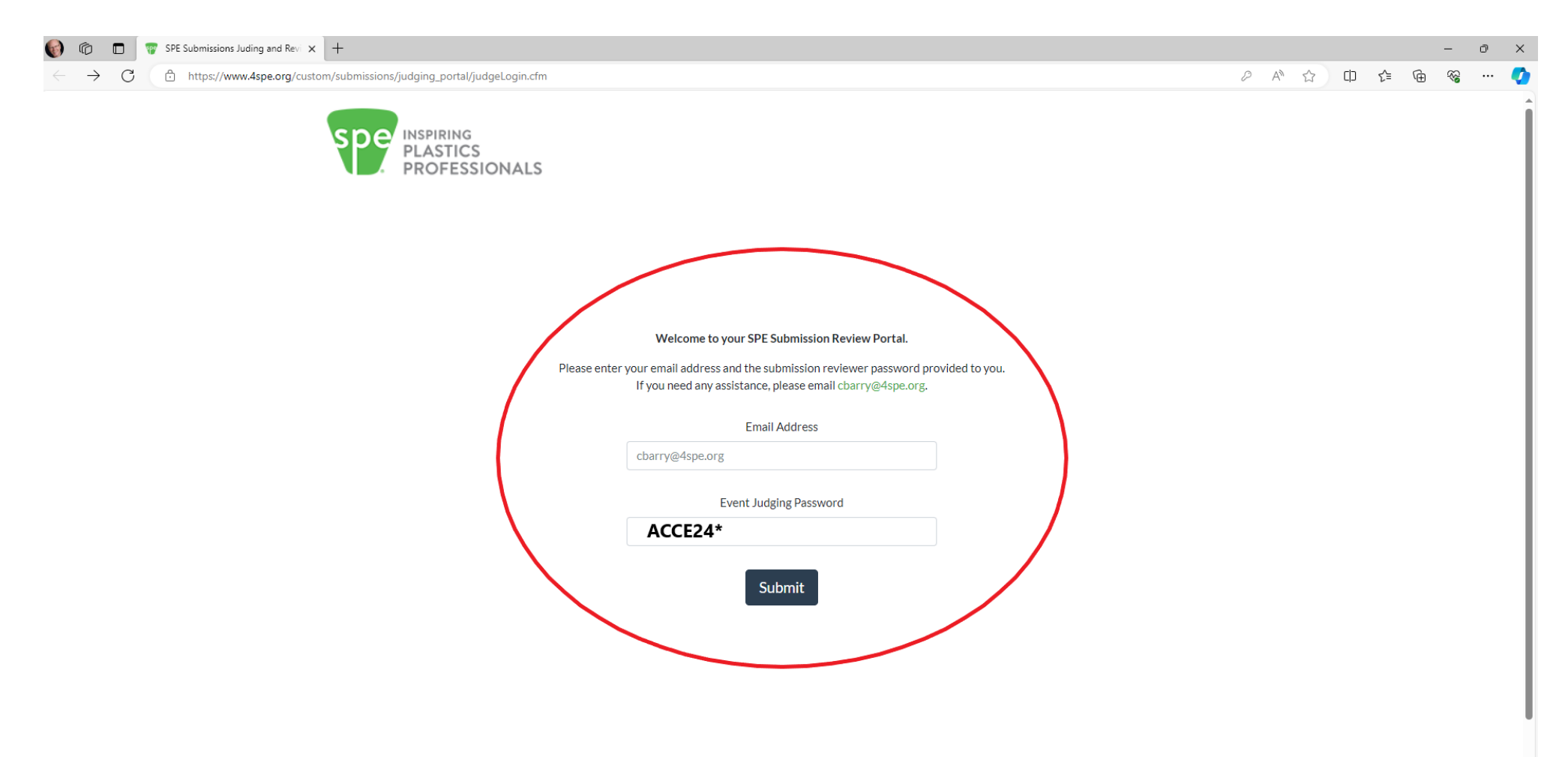

## **Review Assignment Page**

Once you've logged in, a page will open with your review assignments, including a list of submitted papers. Links of Note:

- View Category Judges
- Export Data
- Download Judging Info

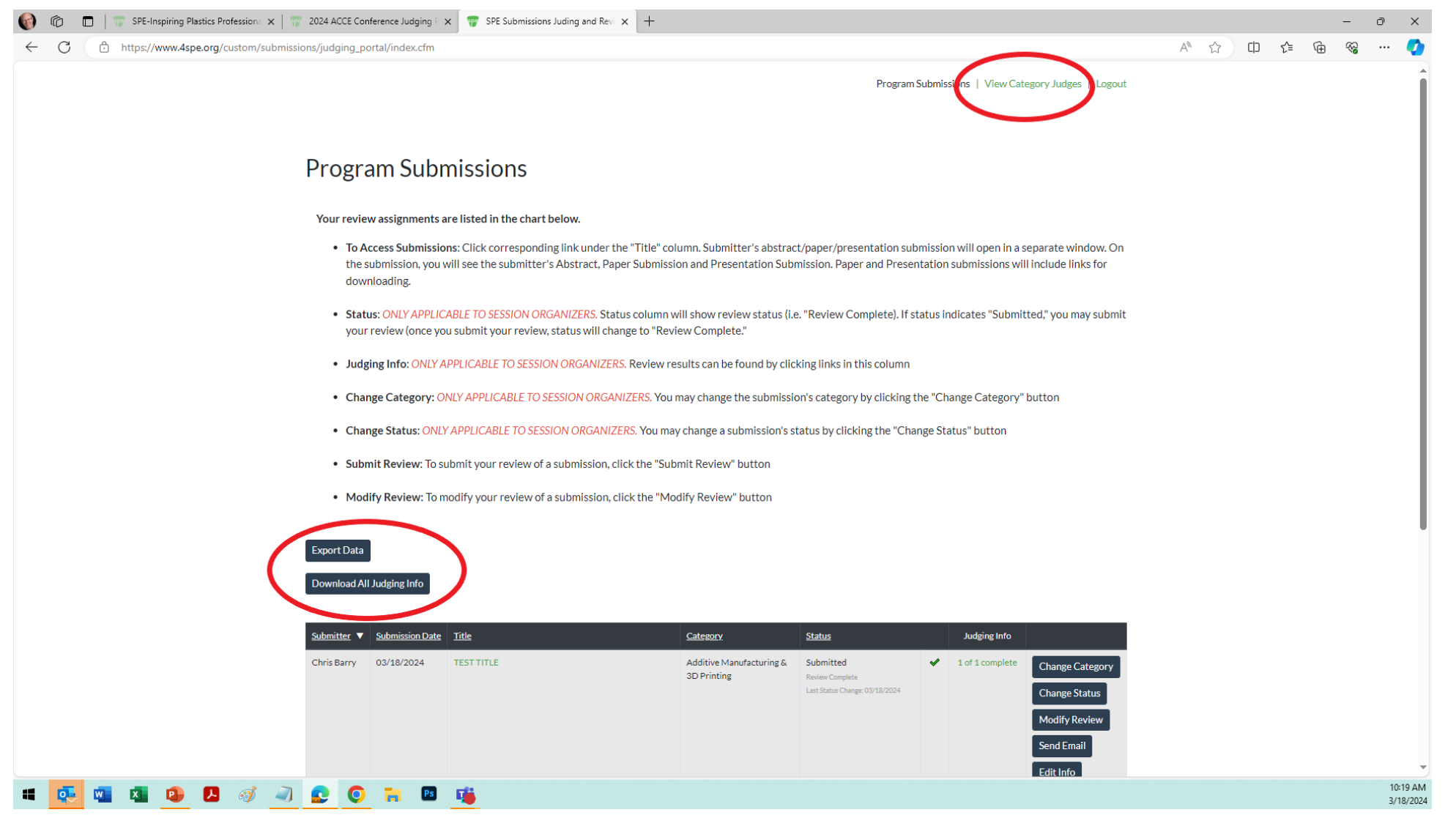

## **Review Assignment Page**

*NOTE: Until you have assigned submissions, you will not see this list.* When you do have assigned submissions, the list includes:

- Submitter Name
- Submission Date
- Submission Title
- Submission Category
- Status
- Judging Info

| λ= ₩ | ~~~~~ |
|------|-------|
|      |       |
|      |       |
|      |       |
|      |       |
|      |       |
|      |       |
|      |       |
|      |       |
|      |       |
|      |       |
|      |       |
|      |       |
|      |       |
|      |       |
|      |       |
|      |       |
|      |       |
|      |       |
|      |       |
|      |       |
|      |       |
|      |       |
|      |       |
|      |       |
|      |       |
|      |       |
|      |       |
|      |       |

#### Accessing Submissions

Click link in the "Title" column of your list of submissions to access a submitter's abstract/paper/presentation.

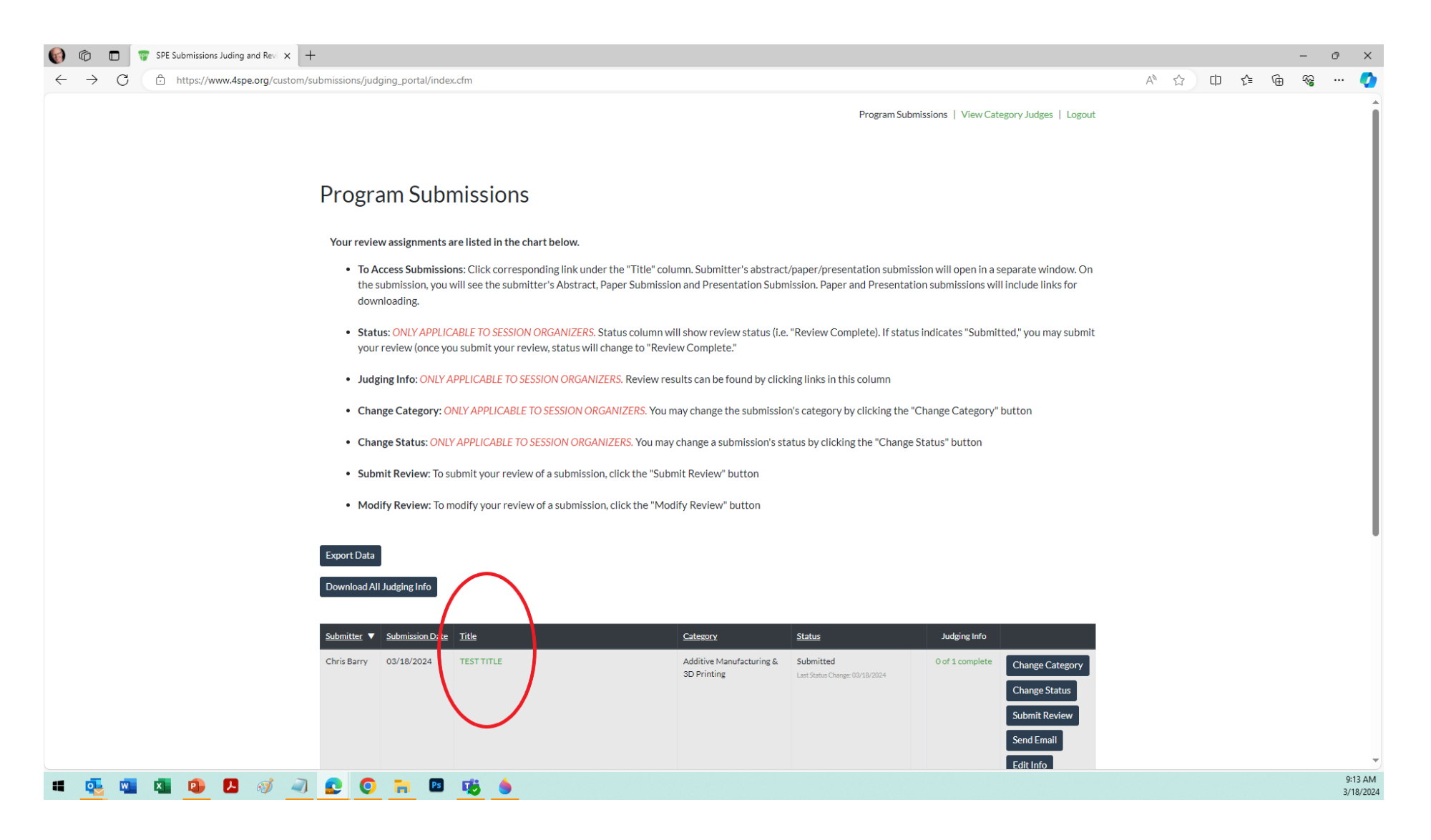

## Accessing Submissions

Submission will open in a separate window. On this page, you will see the submitter's information. You will use this information here to assess the submission for review. When papers and/or presentations are submitted, links to download them will also be on this page.

| Ð            | 6 | -   🐨 : | PE Submissio               | ns Juding a | ind Revi 🗲 | < 🐨 Sul    | bmissions F | Portal   | × +                                                                                                    |    |      |   |     |   | - | ð           | ×          |
|--------------|---|---------|----------------------------|-------------|------------|------------|-------------|----------|----------------------------------------------------------------------------------------------------|----|------|---|-----|---|---|-------------|------------|
| $\leftarrow$ | С | 🖯 htt   | ps:// <mark>www.4</mark> s | pe.org/cu   | istom/su   | bmissions/ | submissio   | ons_port | viewSubmission.cfm?bJudge=1&program_id=80&form_id=179&submission_id=1                                                                                                    | A» | 口。 公 | ¢ | ₹_= | œ | ~ |             | <b>(</b> ) |
|              |   |         |                            |             |            |            |             |          | Program Name:       2024 ACCE Submission Site         Submitter Name:       Chris Barry                                                                                                    |    |      |   |     |   |   |             | Î          |
|              |   |         |                            |             |            |            |             |          | THE FUTURE OF TRANSPORTATION-MOBILITY AND BEYOND!                                                                                                    |    |      |   |     |   |   |             |            |
|              |   |         |                            |             |            |            |             |          | SPE-ACCE 2024 Submission Form                                                                                                    |    |      |   |     |   |   |             |            |
|              |   |         |                            |             |            |            |             |          | Abstract Submission Deadline: April 26, 2024<br>Final Papers and/or Presentations Deadline: June 28, 2024                                                                                                    |    |      |   |     |   |   |             |            |
|              |   |         |                            |             |            |            |             |          | Please use this form for ACCE 2024 submissions.                                                                                                    |    |      |   |     |   |   |             |            |
|              |   |         |                            |             |            |            |             |          | You will be contacted via email regarding your abstract submission status. If your abstract has been accepted, you will be notified and<br>provided a link to your form to submit your paper/presentation.                                               |    |      |   |     |   |   |             |            |
|              |   |         |                            |             |            |            |             |          | SUBMITTING<br>Fields marked with a red (*) are required when SUBMITTING your abstract.                                                                                                    |    |      |   |     |   |   |             |            |
|              |   |         |                            |             |            |            |             |          | The ACCE is a peer reviewed technical conference. Will you be submitting a technical paper, technical presentation, or a poster<br>in the student competition for review? This document will be available to the conference attendees and to the public. |    |      |   |     |   |   |             |            |
|              |   |         |                            |             |            |            |             | (        | I will be submitting a Technical Paper and a Technical Presentation<br>Abstract Title:<br>TEST TITLE<br>Technical Abstract:<br>TEST Abstract.                                                                                                    |    |      |   |     |   |   |             |            |
|              |   |         |                            |             |            |            |             |          | Upload Poster Here                                                                                                    |    |      |   |     |   |   |             | -          |
|              | • |         | <b>1</b>                   | μ.          | <b>I</b>   | 2          |             |          | 🔟 🎼 🧄                                                                                                    |    |      |   |     |   |   | 9:1<br>3/18 | AM         |

#### Submit Your Review

After assessing a submission, you can submit your review of the submission by clicking the "Submit Review" button found on your main assignment page.

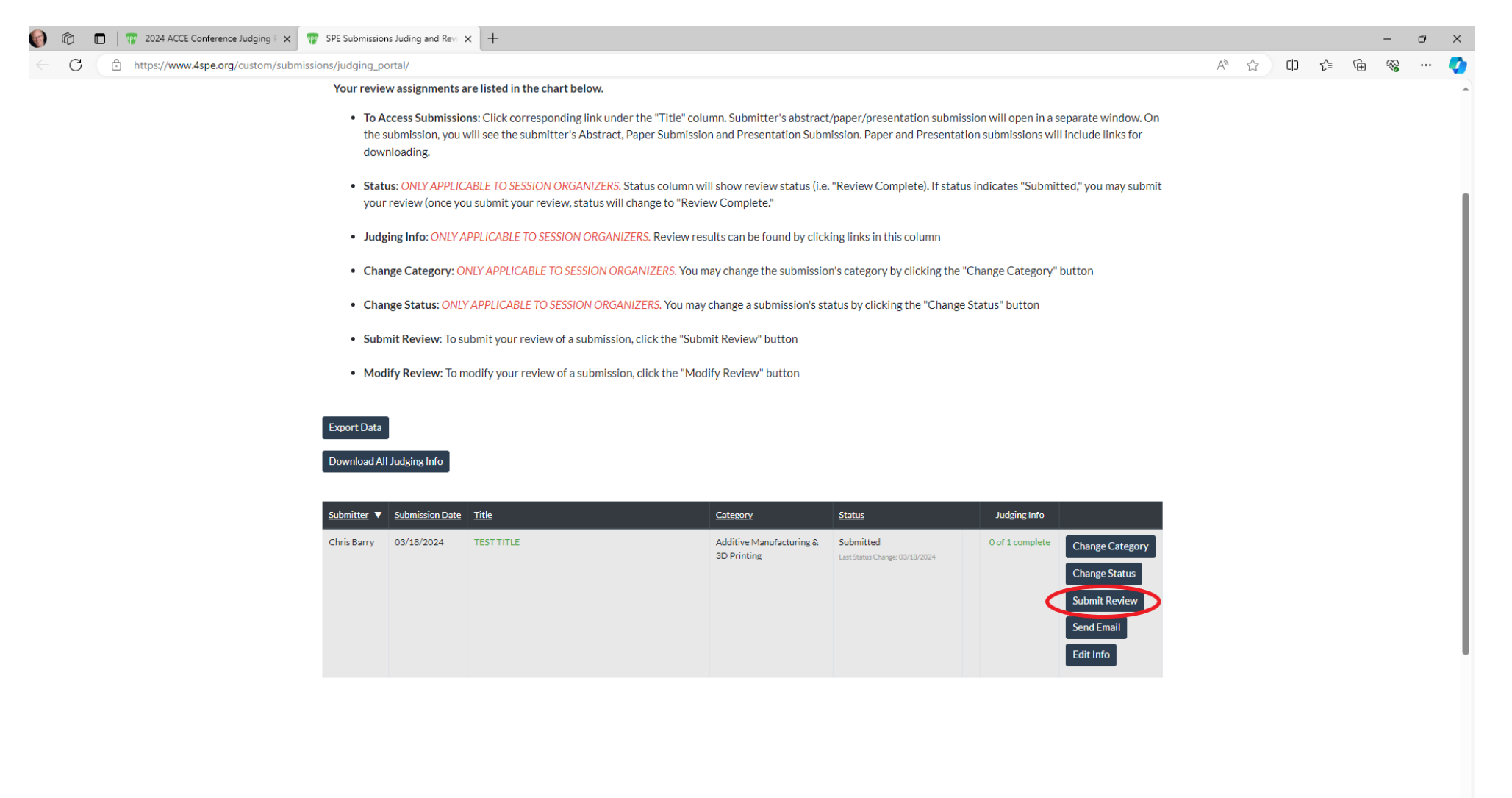

## # 💀 🛍 🖄 🕼 🛃 🚿 🚽 😰 🗑 🐂 🖾 🕫 🤙

## Submit Your Review

After clicking the "Submit Review" button, a review form will open. Fill out the form and make sure to include comments and your recommendation. Then click the "Submit" button and your review will be saved in the database for later access.

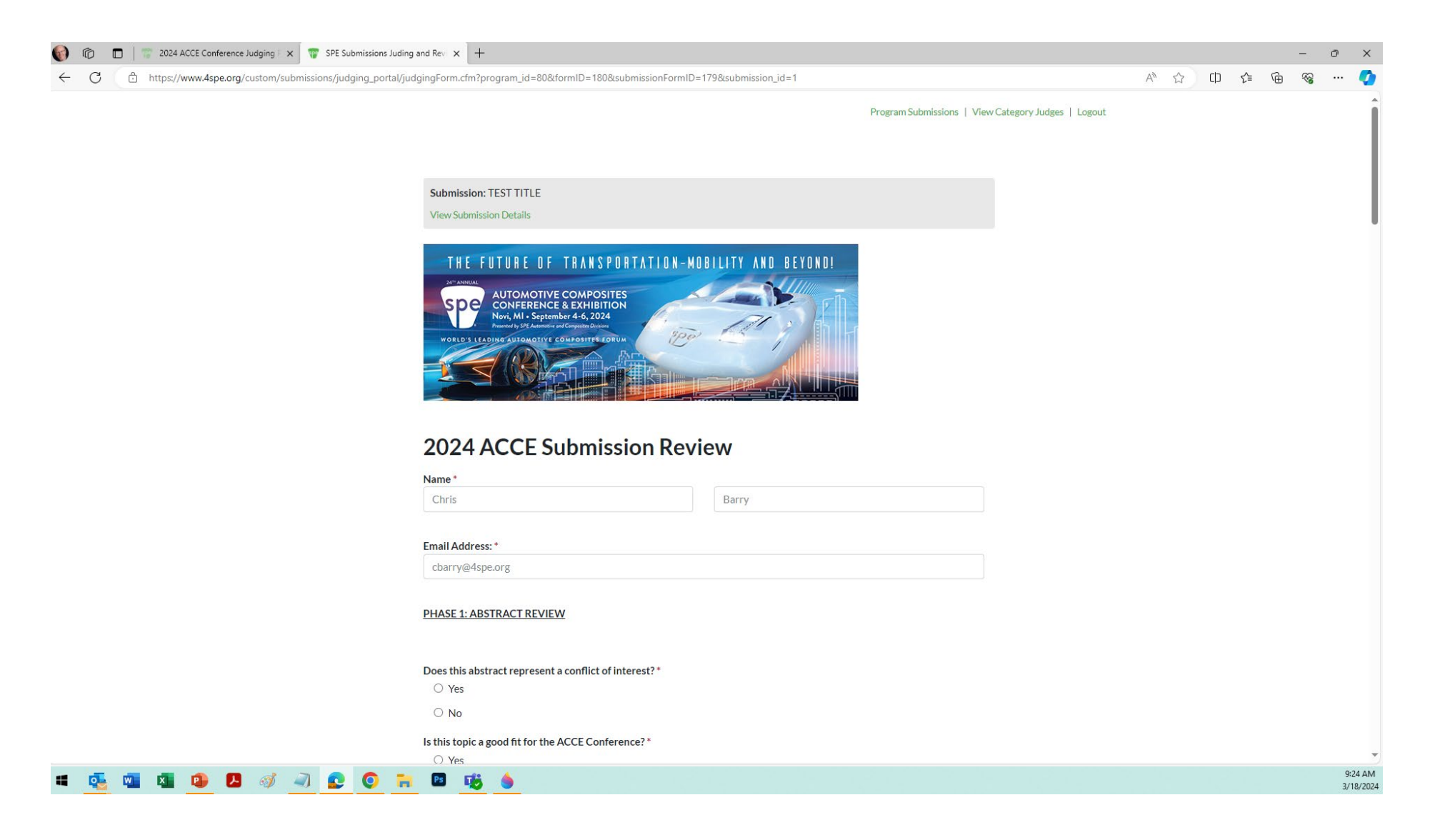

#### Modifying Your Review

Since you will also be reviewing papers and presentations, you will be able to access your review form to review those elements. To modify your review, click the "Modify Review" button found on your main assignment page.

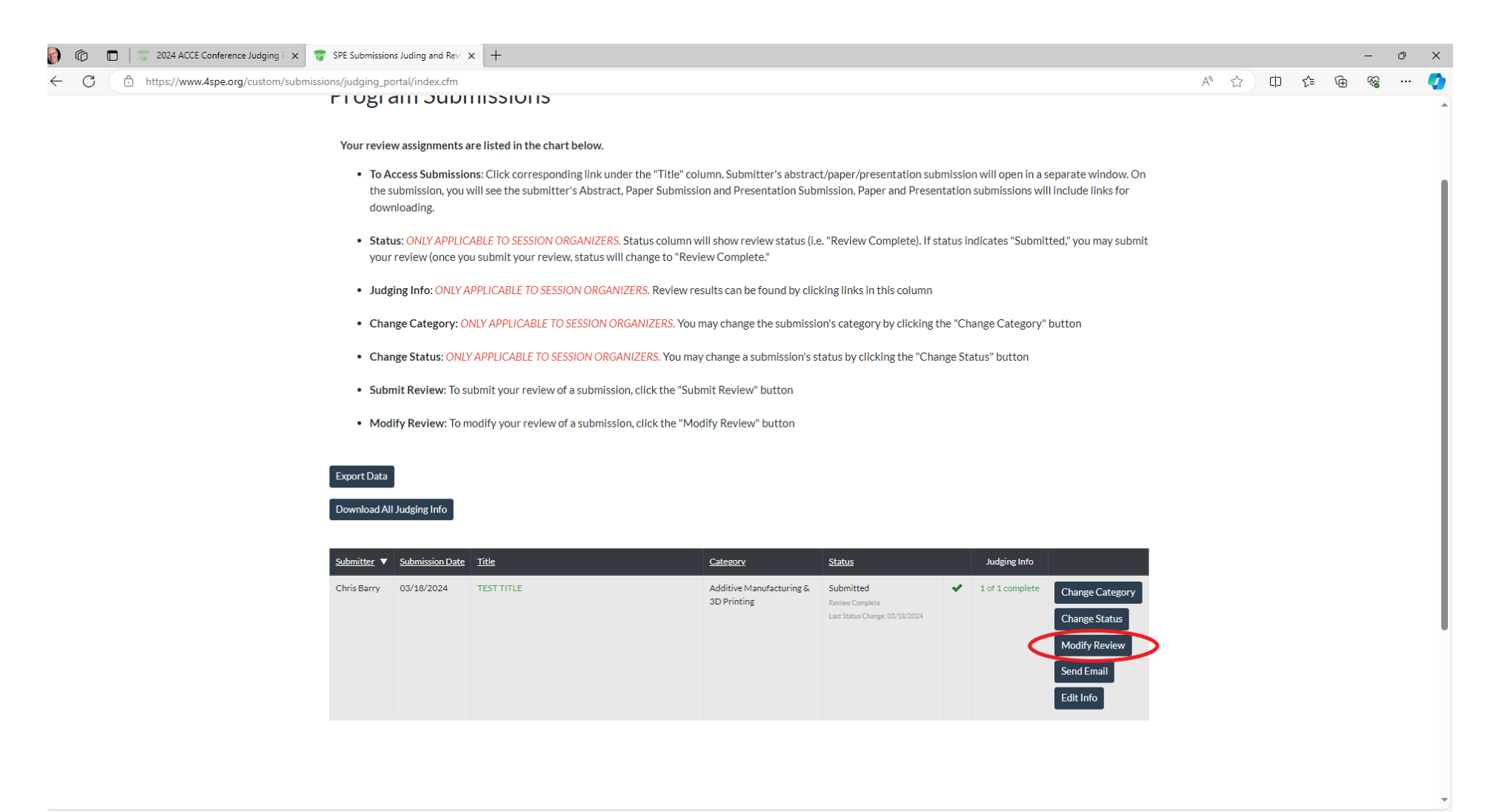

## 🖷 🤹 💁 💁 🖪 🚿 🔍 😰 🌘 🐂 🖻 🕫 🌢

## Modifying Your Review

After clicking the "Modify Review" button, the review form will open. You can make modifications and continue your review (i.e., to review paper/presentation after you've reviewed the abstract). After modifications, click the "Submit" button found at the bottom of the review page.

| SPE Submissions Juding and Review +                             |                                                                                                 |       |    |   | - | ð X |
|-----------------------------------------------------------------|-------------------------------------------------------------------------------------------------|-------|----|---|---|-----|
| ← C ∴ https://www.4spe.org/custom/submissions/judging_portal/ju | dgingForm.cfm?program_id=66&formID=152&submissionFormID=151&submission_id=1&judging_result_id=1 | A" 50 | ₹= | œ |   | 🜔   |
|                                                                 | onno onno                                                                                       |       |    |   |   |     |
|                                                                 | Fmail Address: *                                                                                |       |    |   |   |     |
|                                                                 | cbarry@4spe.org                                                                                 |       |    |   |   |     |
|                                                                 |                                                                                                 |       |    |   |   |     |
|                                                                 | PHASE 1: ABSTRACT REVIEW                                                                        |       |    |   |   |     |
|                                                                 |                                                                                                 |       |    |   |   |     |
|                                                                 | Does this abstract represent a conflict of interest? *                                          |       |    |   |   |     |
|                                                                 | Yes                                                                                             |       |    |   |   |     |
|                                                                 | ○ No                                                                                            |       |    |   |   |     |
|                                                                 | Is this topic a good fit for the ACCE Conference?*                                              |       |    |   |   |     |
|                                                                 |                                                                                                 |       |    |   |   |     |
|                                                                 | ○ No                                                                                            |       |    |   |   |     |
|                                                                 | Is this topic a good fit for this session? *                                                    |       |    |   |   |     |
|                                                                 | • Yes                                                                                           |       |    |   |   |     |
|                                                                 | O No                                                                                            |       |    |   |   |     |
|                                                                 | Score abstract according to the following scale:                                                |       |    |   |   |     |
|                                                                 | 1 = Poor                                                                                        |       |    |   |   |     |
|                                                                 | 2 = Marginal                                                                                    |       |    |   |   |     |
|                                                                 | 4 = Excellent                                                                                   |       |    |   |   |     |
|                                                                 | 5 = Outstanding                                                                                 |       |    |   |   |     |
|                                                                 | Abstract Score *                                                                                |       |    |   |   |     |
|                                                                 | 5 ~                                                                                             |       |    |   |   |     |
|                                                                 |                                                                                                 |       |    |   |   |     |
|                                                                 | Additional Comments About Abstract * (Please be kind and constructive)                          |       |    |   |   |     |
|                                                                 | Excellent Abstract                                                                              |       |    |   |   |     |
|                                                                 |                                                                                                 |       |    |   |   |     |
|                                                                 |                                                                                                 |       |    |   |   |     |

## # # 💁 🗉 🗿 🗐 👩 🛪 🔺 🛓 💽 🥥 🗉 🖏 🖉 🍐 🖇

## <u>Status</u>

The "Status" column on the main page of your review assignments shows submission review status (i.e. "Review Complete," "Submitted," etc.). If status indicates "Submitted," you may submit your review. Once you submit your review, status will change to "Review Complete."

| 🌍 🔞 🗖   🚏 2024 ACCE Conference Judging F 🗙 🚏 SPE Submissions Juding and Rev 😕                                                                                                    | +                                          |                                         |                                                                |                    |                                                                           |                  |   |   |      |   | -  | ð | × |
|----------------------------------------------------------------------------------------------------|--------------------------------------------|-----------------------------------------|----------------------------------------------------------------|--------------------|---------------------------------------------------------------------------|------------------|---|---|------|---|----|---|---|
| ← → C 🗈 https://www.4spe.org/custom/submissions/judging_portal/index.                                                                                                    | cfm                                        |                                         |                                                                |                    |                                                                           |                  | A | ☆ | [] ☆ | Ē | ~~ | ( | • |
| LI ORI 9111 2001                                                                                                    | 115510115                                  |                                         |                                                                |                    |                                                                           |                  |   |   |      |   |    |   | • |
| Your review assignments a                                                                                                    | e listed in the chart below.               |                                         |                                                                |                    |                                                                           |                  |   |   |      |   |    |   |   |
| <ul> <li>To Access Submissions: Click corresponding link under the "Title" column. Submitter's abstract/paper/presentation submission will open in a separate window. On<br/>the submission, you will see the submitter's Abstract, Paper Submission and Presentation Submission. Paper and Presentation submissions will include links for<br/>downloading.</li> </ul> |                                            |                                         |                                                                |                    |                                                                           |                  |   |   |      |   |    |   |   |
| • Status: ONLY APPLICABLE TO SESSION ORGANIZERS. Status column will show review status (i.e. "Review Complete). If status indicates "Submitted," you may submit your review, status will change to "Review Complete."                                                                                                    |                                            |                                         |                                                                |                    |                                                                           |                  |   |   |      |   |    |   | I |
| Judging Info: ONLY AI                                                                                                    | PLICABLE TO SESSION ORGANIZERS. Review re  | sults can be found by click             | ing links in this column                                       |                    |                                                                           |                  |   |   |      |   |    |   | I |
| Change Category: ON                                                                                                    | LY APPLICABLE TO SESSION ORGANIZERS. You r | nay change the submissio                | n's category by clicking t                                     | he "Change Catego  | ry" button                                                                |                  |   |   |      |   |    |   | I |
| Change Status: ONLY                                                                                                    | APPLICABLE TO SESSION ORGANIZERS. You may  | v change a submission's st              | atus by clicking the "Cha                                      | nge Status" button |                                                                           |                  |   |   |      |   |    |   | I |
| Submit Review: To submit your review of a submission, click the "Submit Review" button                                                                                                    |                                            |                                         |                                                                |                    |                                                                           |                  |   |   |      |   |    |   | I |
| Modify Review: To modify your review of a submission, click the "Modify Review" button                                                                                                    |                                            |                                         |                                                                |                    |                                                                           |                  |   |   |      |   |    |   | 1 |
| Export Data                                                                                                    |                                            |                                         |                                                                |                    |                                                                           |                  |   |   |      |   |    |   | 1 |
| Download All Judging Info                                                                                                    |                                            |                                         |                                                                |                    |                                                                           |                  |   |   |      |   |    |   | 1 |
|                                                                                                    |                                            |                                         | $\frown$                                                       |                    |                                                                           |                  |   |   |      |   |    |   | I |
| Submitter V Submission Date                                                                                                    | Title                                      | <u>Category</u>                         | <u>Status</u>                                                  | Judging Info       | )                                                                         |                  |   |   |      |   |    |   |   |
| Chris Barny 03/18/2024                                                                                                    | TEST TITLE                                 | Additive Manufacturing &<br>3D Printing | Submitted<br>Review Complete<br>Last Status Change: 03/18/2024 | ✓ 1 of 1 comple    | te Change Cate<br>Change Statu<br>Modify Revie<br>Send Email<br>Edit Info | gory<br>IS<br>WW |   |   |      |   |    |   |   |
|                                                                                                    |                                            |                                         |                                                                |                    |                                                                           |                  |   |   |      |   |    |   |   |

#### Judging Info

Reviewer results can be found by clicking links in the "Judging Info" column on the main page of your review assignment.

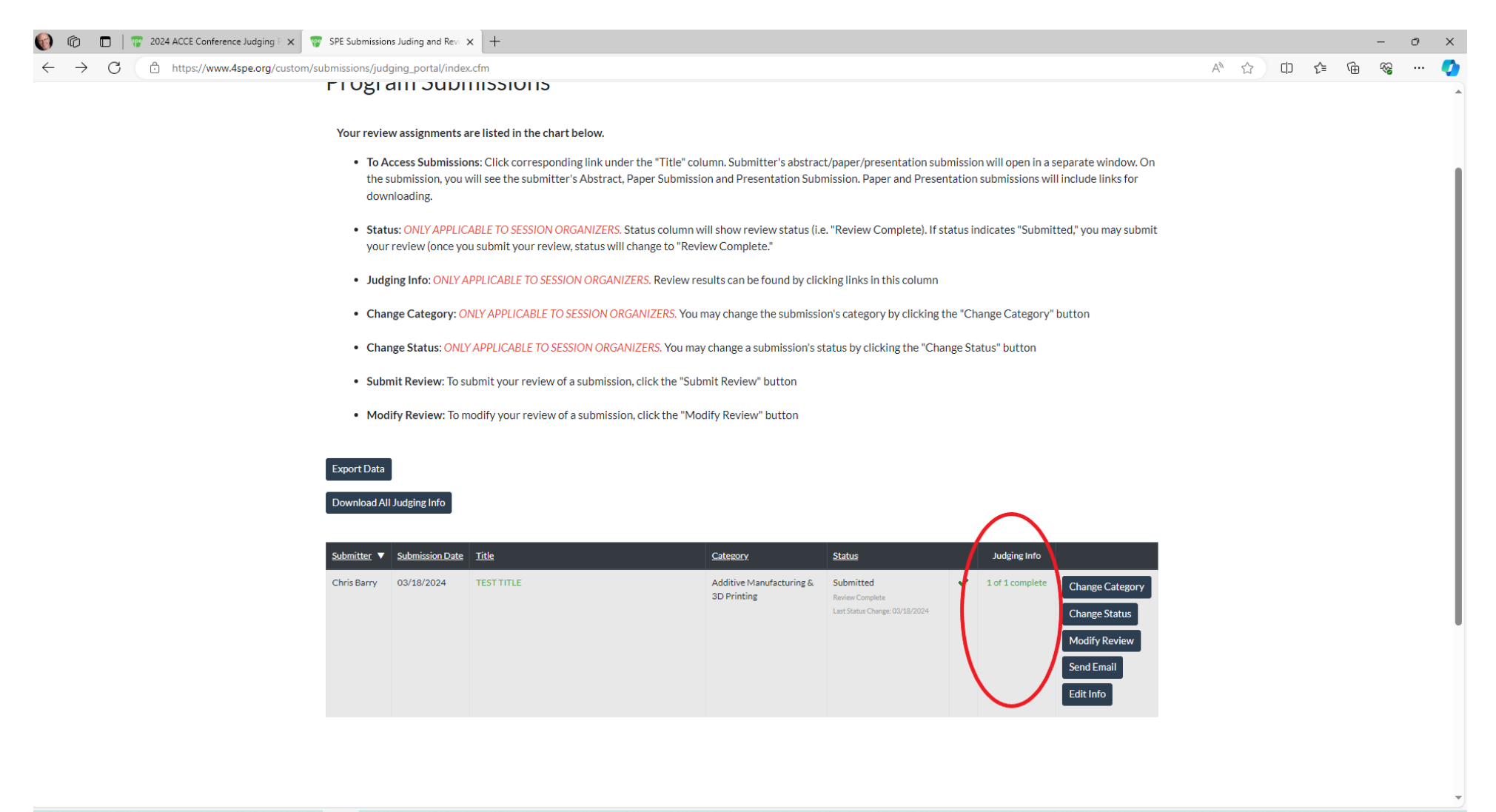

## 🖷 💀 💁 🕼 💋 🧭 🦪 😰 🕫 🍐

## Judging Info

After clicking the link in the "Judging Info" column, a page will open with the review results.

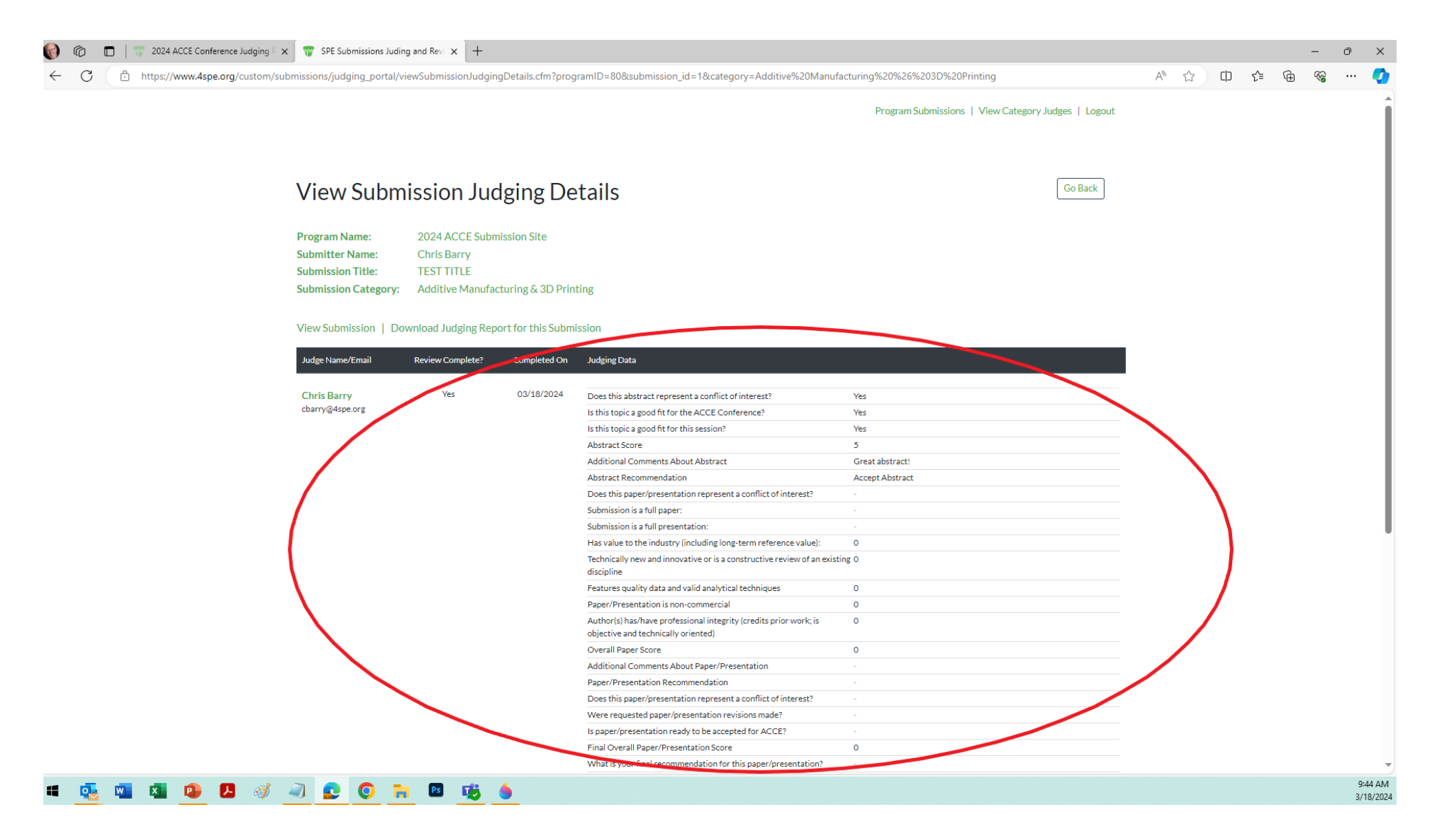

#### **Change Category**

You may change a submission's category by clicking the "Change Category" button on your review assignments page.

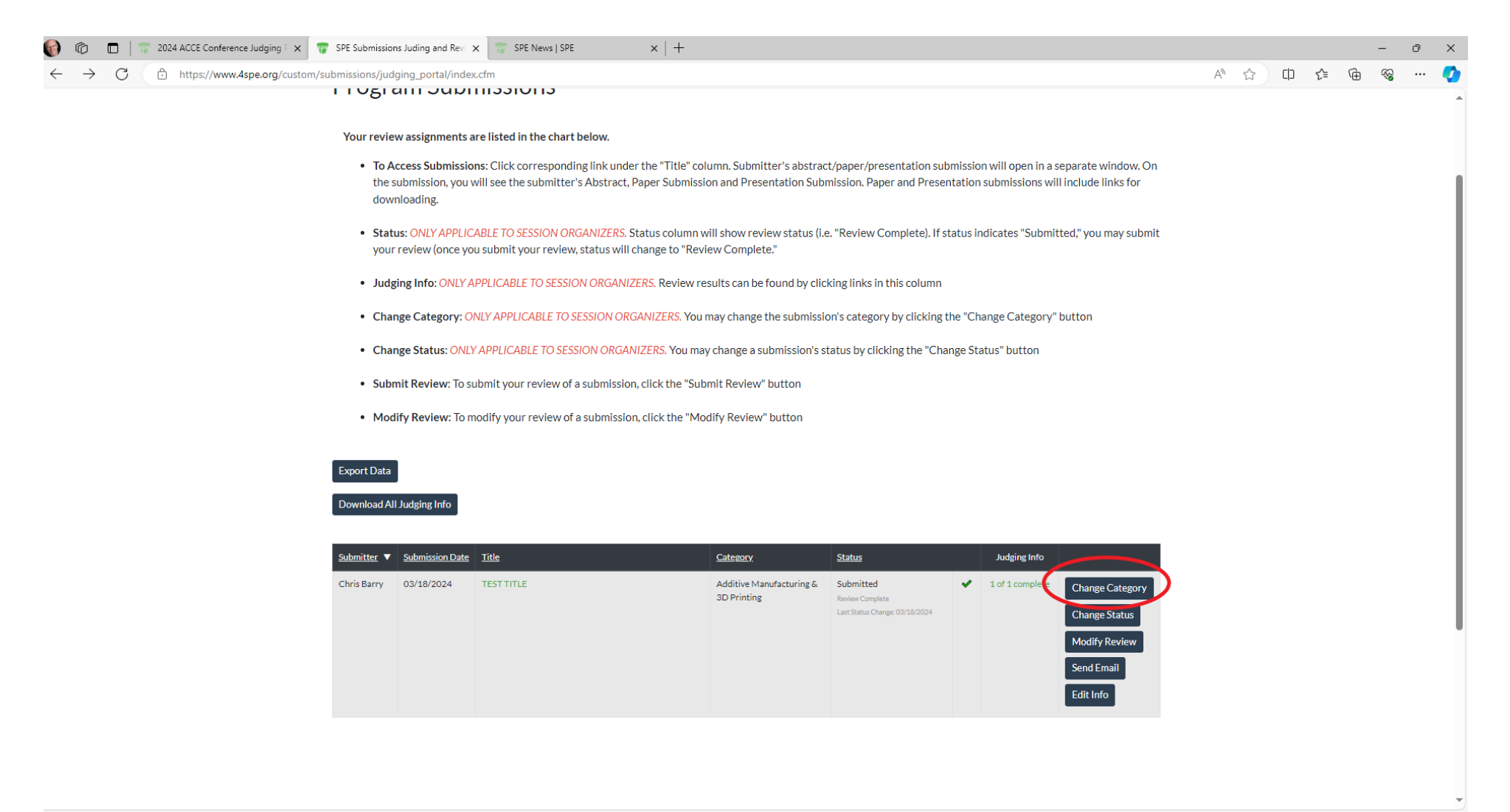

## # 💀 🖬 🗴 🕼 🖊 🚿 🗐 😰 🗭 🕫 🍬

#### **Change Category**

After clicking the "Change Category" button, page will open that allows you to change a submission's category through a dropdown list of available categories. After choosing appropriate category, click "Submit" and submission category will be changed.

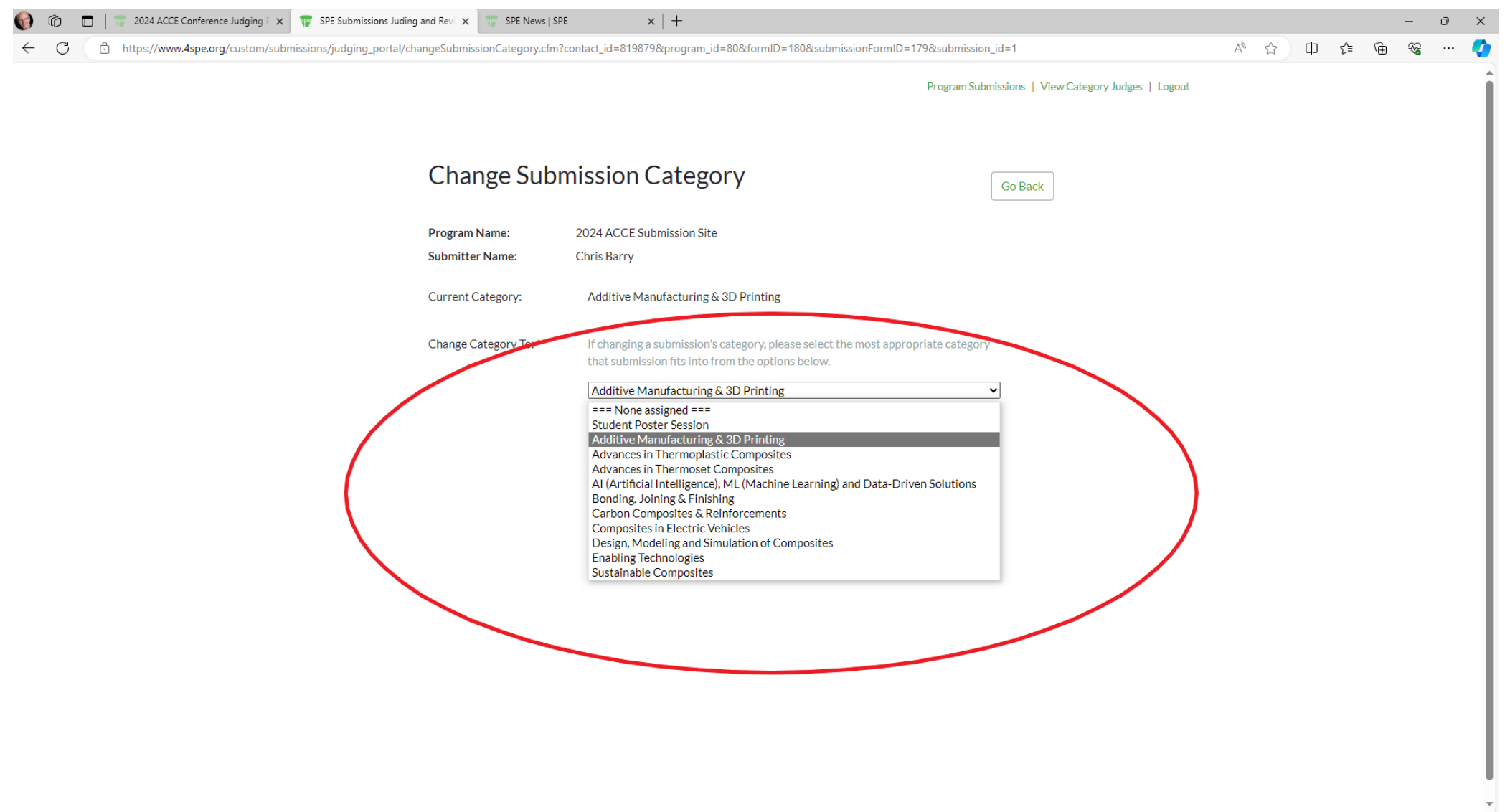

#### Change Status

You may change a submission's status by clicking the "Change Status" button on your review assignments page.

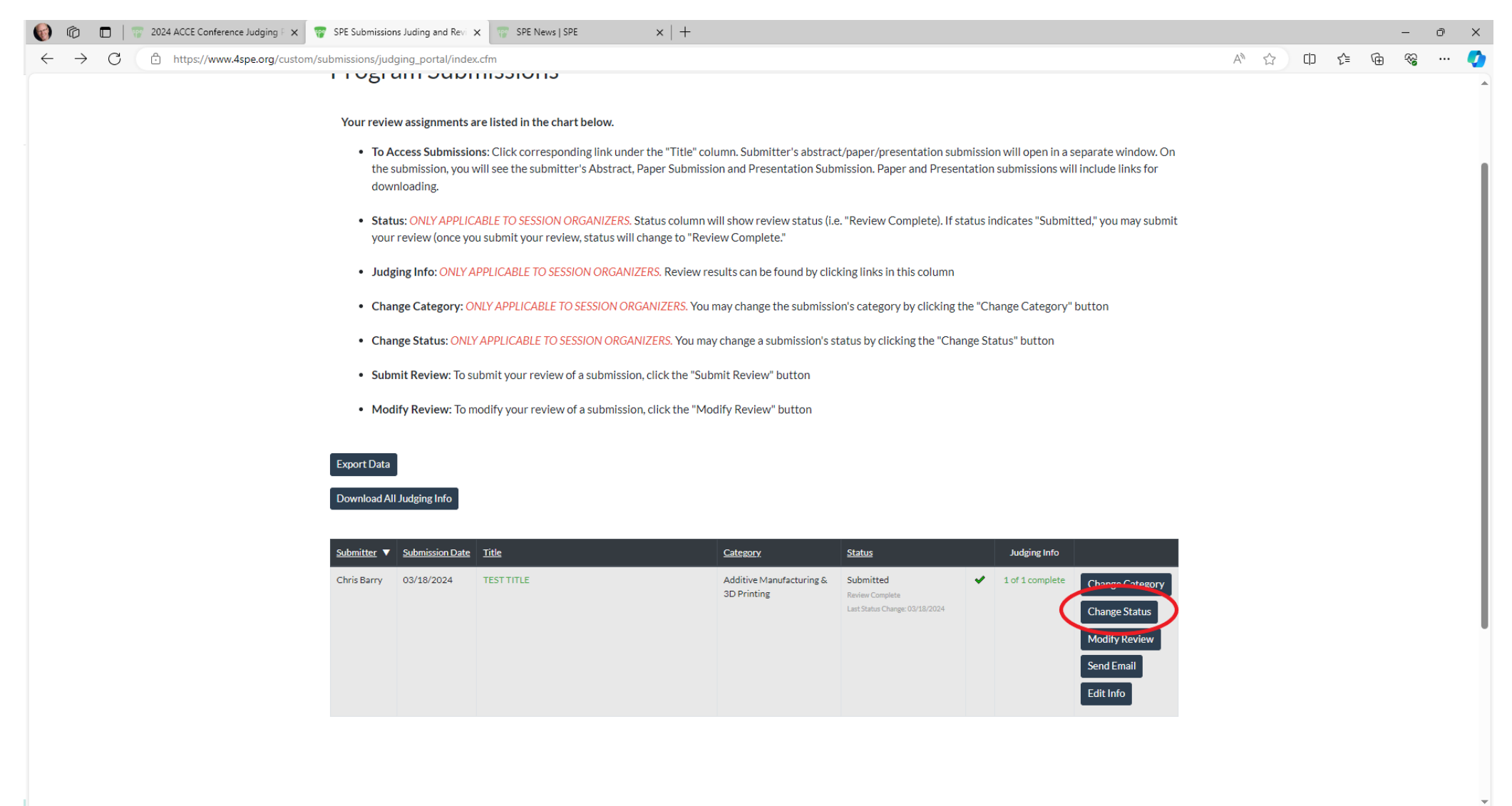

## 📲 💁 🛄 🕼 🕒 🦪 🦪 😒 🔘 🐂 🖪 🕫 🤙

#### **Change Status**

After clicking the "Change Status" button, page will open that allows you to change a submission's status.

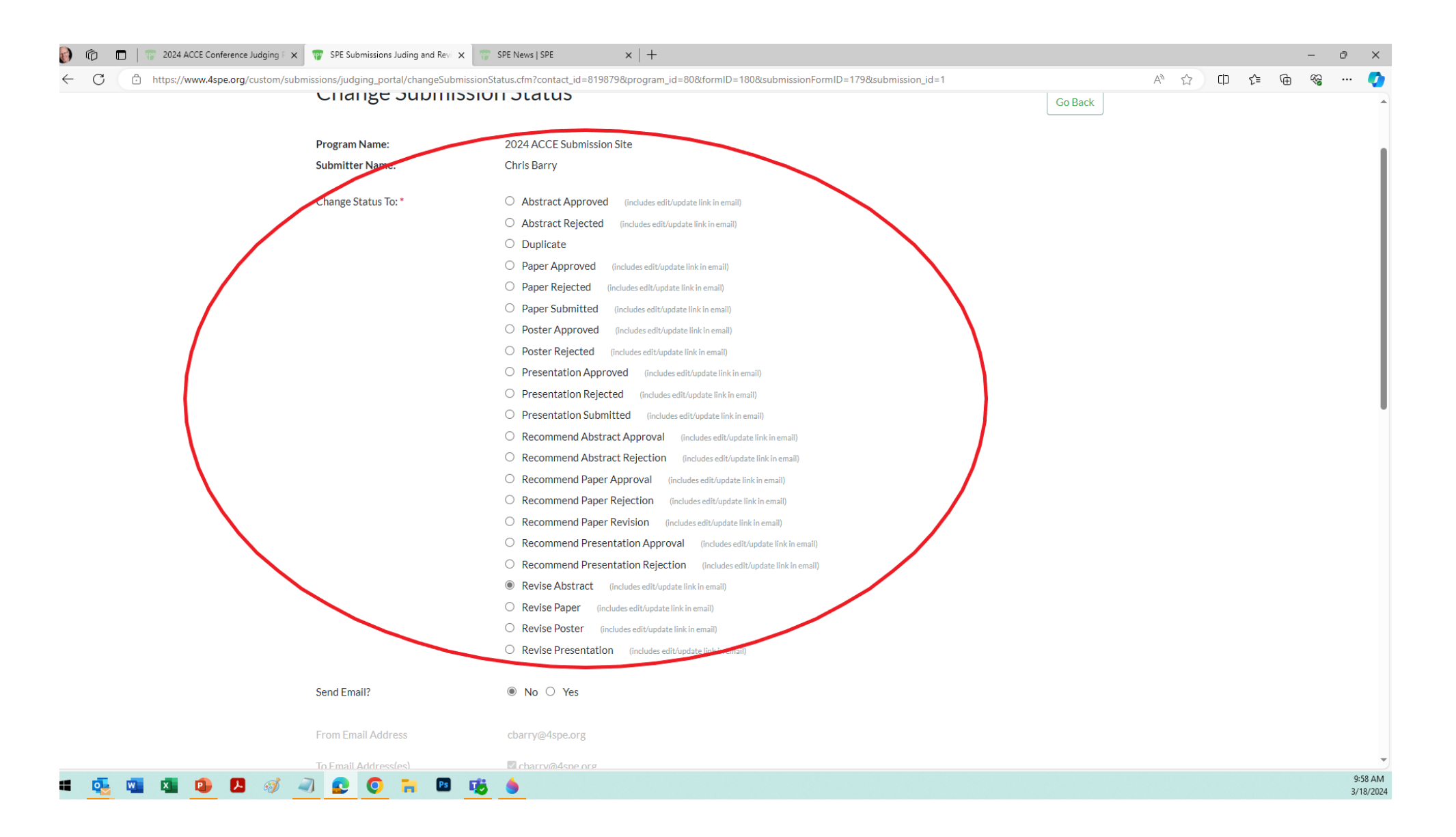

## Change Status, con't

You may also email the submitter directly to let him/her know what their submission status is.

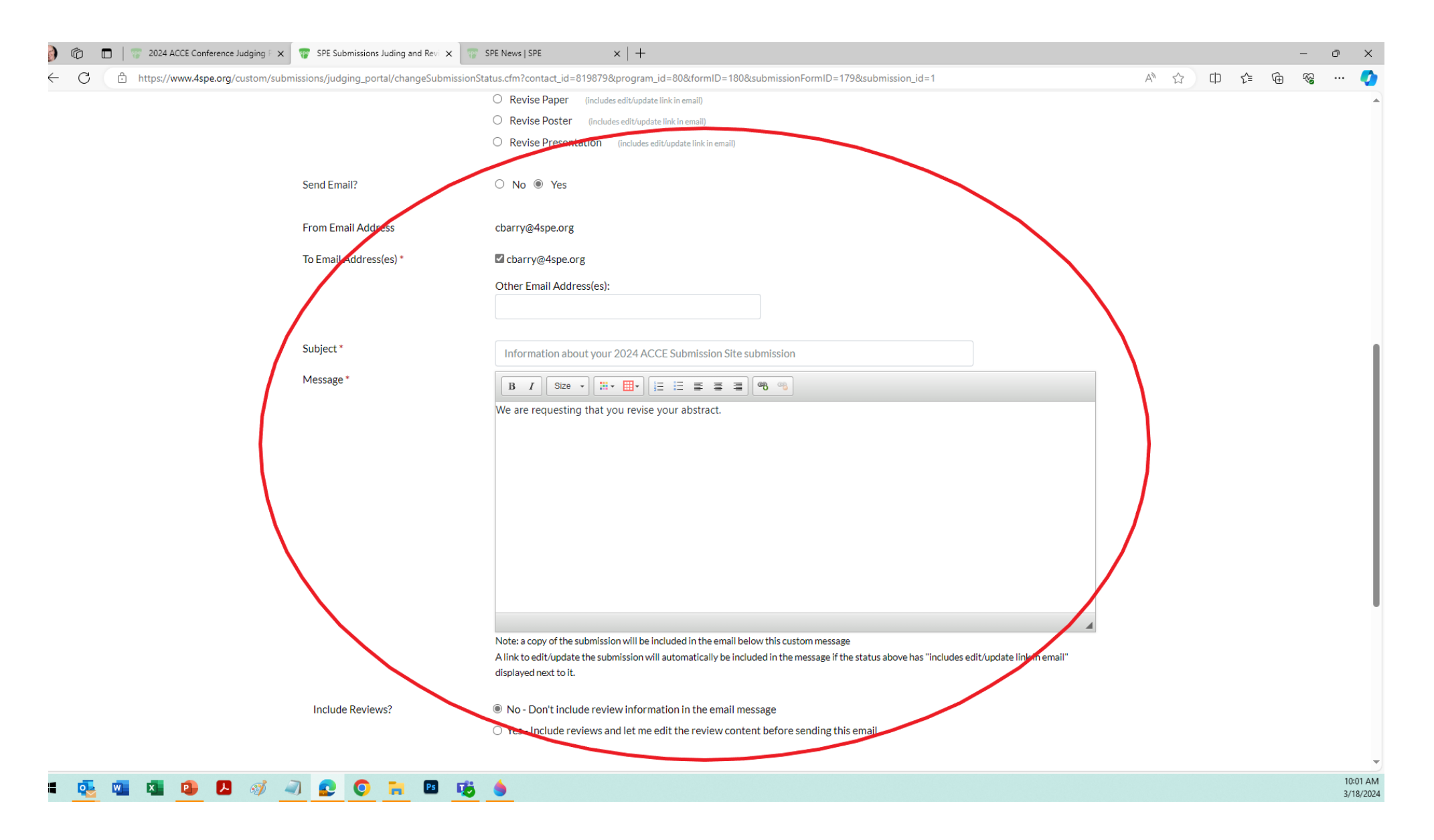

## Change Status, con't

You may also include and edit reviews when emailing a submitter. To edit a review, highlight areas to edit and either click your Backspace button or your Delete button.

To send the email, click the 'Submit' button.

| 🚯 🔞 🗖   📅 2024 ACCE Conference Judging 🗄 🗙 📅 SPE Submissions Juding and Revi 🗙 📅 S | PE News   SPE ×   +                                                                                                    |                                                                                                    |   |      |      | -    | ð | ×        |
|------------------------------------------------------------------------------------|----------------------------------------------------------------------------------------------------|----------------------------------------------------------------------------------------------------|---|------|------|------|---|----------|
| ← C (  https://www.4spe.org/custom/submissions/judging_portal/changeSubmissionSta  | tus.cfm?contact_id=819879&program_id=80&fo                                                                                           | rmID=180&submissionFormID=179&submission_id=1                                                                                       | A | ☆ CD | €= 5 | È %3 |   | <b>Q</b> |
|                                                                                    | Note: a copy of the submission will be included in t<br>A link to edit/update the submission will automatic<br>displayed next to it. | he email below this custom message<br>cally be included in the message if the status above has "includes edit/update link in email" | 4 |      |      |      |   | •        |
|                                                                                    |                                                                                                    |                                                                                                    |   |      |      |      |   |          |
| Include Reviews?                                                                   | O No - Don't include review information in th                                                                                        | e email message                                                                                                    |   |      |      |      |   |          |
|                                                                                    | Yes - Include reviews and let me edit the re                                                                                         | view content before sending this email                                                                                              |   |      |      |      |   |          |
| Review Content                                                                     | B I Size • III III II II III                                                                                                    | ≝ ≝ <b>® %</b>                                                                                                    |   |      |      |      |   |          |
|                                                                                    | Does this abstract represent a conflict of interest?                                                                                 | Ves                                                                                                    |   |      |      |      |   |          |
|                                                                                    | Is this topic a good fit for the ACCE<br>Conference?                                                                                 | Yes                                                                                                    |   |      |      |      |   |          |
|                                                                                    | Is this topic a good fit for this session?                                                                                           | Yes                                                                                                    |   |      |      |      |   |          |
|                                                                                    | Abstract Score:                                                                                                    | 5                                                                                                    | \ |      |      |      |   |          |
|                                                                                    | Additional Comments About Abstract:                                                                                                  | Great abstract!                                                                                                    | 1 |      |      |      |   |          |
|                                                                                    | Abstract Recommendation:                                                                                                    | Accept Abstract                                                                                                    |   |      |      |      |   |          |
|                                                                                    | Does this paper/presentation<br>represent a conflict of interest?                                                                    | N/A                                                                                                    |   |      |      |      |   | L        |
|                                                                                    | Submission is a full paper:                                                                                                    | N/A                                                                                                    |   |      |      |      |   |          |
|                                                                                    | Submission is a full presentation:                                                                                                   | N/A                                                                                                    | / |      |      |      |   |          |
|                                                                                    | Has value to the industry (including<br>long-term reference value):                                                                  | 0                                                                                                    |   |      |      |      |   | н        |
|                                                                                    | Technically new and innovative or is a<br>constructive review of an existing<br>discipline:                                          | 0                                                                                                    |   |      |      |      |   | I        |
|                                                                                    | Features quality data and valid<br>analytical techniques:                                                                            | 0                                                                                                    |   |      |      |      |   |          |
|                                                                                    | Paper/Presentation is non-                                                                                                    | 0                                                                                                    |   |      |      |      |   |          |
|                                                                                    |                                                                                                    | 4                                                                                                    |   |      |      |      |   |          |
|                                                                                    |                                                                                                    |                                                                                                    |   |      |      |      |   |          |
|                                                                                    | -                                                                                                    |                                                                                                    |   |      |      |      |   | -        |

## Change Status, con't

If you don't want to use the internal email system:

- AFTER changing Status, make sure 'Send Email' is set to 'No' and click the 'Submit' button
- Then you can email the submitter from your personal email BUT make sure to include this link to their submission:
  - <u>https://www.4spe.org/custom/submissions/submissions\_portal/index.cfm</u>
- When submitter goes to this link, they'll need to login to access their submission
- Once they access the page, they'll see a list of their submissions. Next to a listing will be buttons that say 'View' or 'Edit'
- They'll click the 'Edit' button to access and update their submission

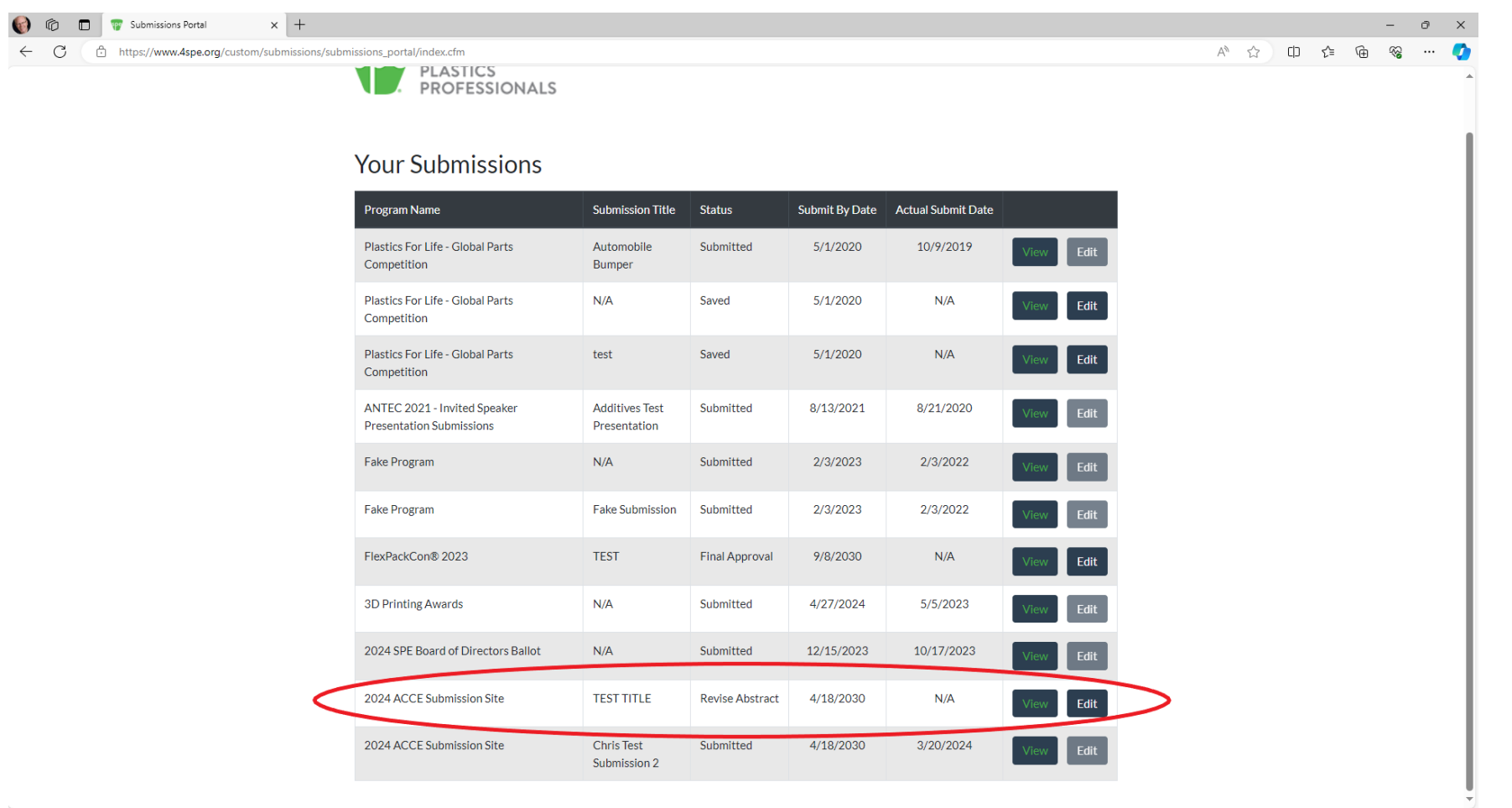

#### 🗯 💁 💁 💁 🖉 🦪 🖉 💁 💽 📦 🍯

# **Questions?**

If you have any questions, please contact <u>cbarry@4spe.org</u>.